## **BDP-330 BDP-LX53** アップデート専用ディスク操作手順書

重要

アップデート中に一度ディスクトレイが自動で出てきます。

このとき、ディスクトレイを手で閉めるとアップデートが正常に終了できない場合があります。 また、製品に不具合が生じる恐れがあります。 アップデート手順(手順1~9)

アップデート専用ディスクを使用して、 必ず下記の手順でアップデートの作業を 行ってください。また、すべての操作は 本体のボタンを使用してください。

## 注意

- ◆ アップデートの所要時間は約8分です。
- ◆ アップデート中に自動でディスクトレイ が開きます。本機を扉付きラックに設置 しているときは、あらかじめ扉を開けて おいてください。
- ◆ アップデートが完了するまでは、絶対に 電源を切ったり、コンセントを抜いたり、 ディスクトレイを押し込んだりしないで ください。
- ◆ アップデート中は他の操作ができません。

1~4、8~9はお客様の操作です。

5~7は本体の動作(自動)説明です。

- 1 の STANDBY/ON ボタンを押して、本機の電源をオンにします。ホームメニューが表示されているとき(本体表示窓に'MENU'と表示されているとき)は、アップデートが実行できません。リモコンのホームメニューボタンを押して、ホームメニューを終了してください。
- 2 ▲ OPEN/CLOSE ボタンを押し てディスクトレイを開きます。
- アップデート専用ディスクをディ スクトレイにのせます。
- 4 ▲ OPEN/CLOSE ボタンを押し ます。

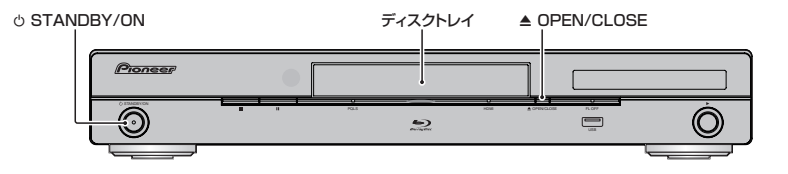

5 自動でディスクトレイが閉まりま す。

> これ以降はアップデートが完了する 手順**7**まで一切の操作をしないでく ださい。

- **6** アップデートが開始されます。
  - 電源が自動でオフになり、再度自動でオンになった後にアップデートが開始されます。
  - 本体表示窓に 'DOWNLOAD' が 点滅します。
- 7 アップデート開始から約8分後に ディスクトレイが自動で開きます。
  - 電源が自動でオフになります。
  - このときディスクトレイは開いた ままです。
- 8 ディスクを取り出します。

9 ① STANDBY/ON ボタンを押し
て、本機の電源をオンにします。

- ディスクトレイが自動で閉じます。
- 手順8でディスクを取り出していないときは、再度アップデートが開始されます。このときは、アップデートが完了するまで絶対に他の操作をしないでください(アップデートが完了するまでお待ちください)。
- 本体と同じバージョンのアップ デート専用ディスクをセットした ときは、手順6の後に'ソフトウェ アの更新ができませんでした'と 表示され、手順7の状態になりま す。

このとき、本体表示窓に 'DOWNLOAD NG'と表示され ますが故障ではありません。手順 8、9を実行した後に、次ページ の手順に従って、ソフトウェアの バージョンを確認してください。

## ソフトウェアのバージョンを確認 する

すべての操作はリモコンのボタンを使用 してください。

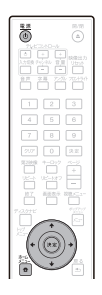

- 1 電源ボタンを押して、本機の電 源をオンにします。
- 2 ホームメニューボタンを押して、 ホームメニューを表示します。

- [ホームメニュー]→[各種設 定]→[システムバージョン表示] を選んで、決定します。
  - バージョン番号が表示されます。

| 【表 | 示例】                  |
|----|----------------------|
| 各種 | 重設定[システムバージョン表示]     |
|    |                      |
|    |                      |
|    | ハーション番号: BP100/2600  |
|    | ハーション番号: 812100/2600 |

 最新バージョンは下記アドレスで ご確認ください。

http://pioneer.jp/support/dl\_blusoft/ usb\_update/select\_model.html

4 ホームメニューボタンを押して、 システムバージョン表示画面を終 了します。

ホームページで最新のファームウェアをダウンロードできます。 http://pioneer.jp/support/dl\_blusoft/

3

<UPD0063-A-W>